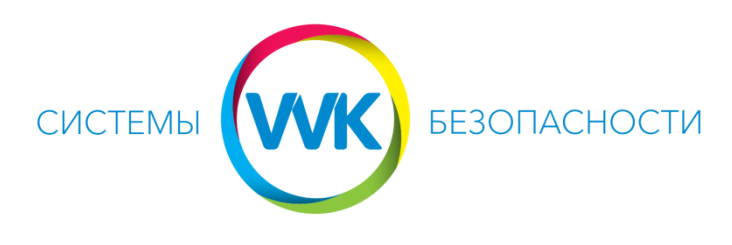

## www.system.dp.ua (056)375-67-04, (096)475-67-04

## Настройка просмотра устройств со статическим IPадресом в приложении iVMS-4500 на смартфоне или планшете.

1. Установить из Play Market или App Store приложение iVMS-4500 на смартфон или планшет. На запрос разрешений для приложения нажать «Принять». После установки приложения нажать «Открыть».

| 52                                             | 0,00K5/c 💲 🗑 🗟 .atl .atl                                       | 51%    | 10:52    | 6,03K5/c 🖇 🕤 ৰ                                    | 🗖 ha lha 🤋 |
|------------------------------------------------|----------------------------------------------------------------|--------|----------|---------------------------------------------------|------------|
| ← ivms 4500                                    |                                                                | Ŷ      | ← ivr    | ms 4500                                           | Ļ          |
| iVMS-4500<br>HIKVISION H<br>⊮<br>4,1 ★ (40 884 | )<br>IQ<br>6 <b>≜</b> ) • 5 миллионов <del>↓</del>             |        | 0        | iVMS-4500<br>– требуются следующие<br>разрешения: |            |
|                                                |                                                                |        | G        | История использ. устройст<br>и приложений         | ва 🗸       |
|                                                | Andreas (A. Andreas)<br>Andreas and Andreas<br>Andreas Andreas |        | 8        | Идентификационные данн                            | ые 🗸       |
| ПОДРОБНЕЕ                                      | установить                                                     |        | <b>E</b> | Фото/мультимедиа/файлы                            | ~          |
| Зам также могут понр                           | равиться                                                       | ЕЩЁ    |          | Камера                                            | ~          |
|                                                | KNESON                                                         |        | Ŷ        | Микрофон                                          | ~          |
|                                                | VSTEMS                                                         | R.     | •        | Данные о Wi-Fi-подключен                          | ии 🗸       |
| MS-4500 HD Hikvi:<br>Syste                     | sion Hikvison<br>ems Views<br>БЕСПЛАТНО БЕСПЛАТНО              | Hik-Ti | ī        | Идентификатор устр-ва и<br>данные о вызовах       | ~          |
| Тохожие приложения                             | L                                                              | ЕЩЁ    | Goog     | le Play new                                       | инять      |
|                                                |                                                                | (      |          |                                                   |            |

2. Выбираем регион Европа, страну Ukraine, нажать «Введите».

| 10:53 | 0,00КБ/с 🖇 😇    | े जा। जा 🗩 50% |
|-------|-----------------|----------------|
|       |                 |                |
|       |                 |                |
|       | Выберите регион |                |
|       | Ukraine,Европа  | 0              |
|       | Введите         |                |

- 3. Нажимаем на значок 🖾 и попадаем в настройки, в выпавшем списке выбираем Устройства.
- 4. В верхнем правом углу нажимаем кнопку

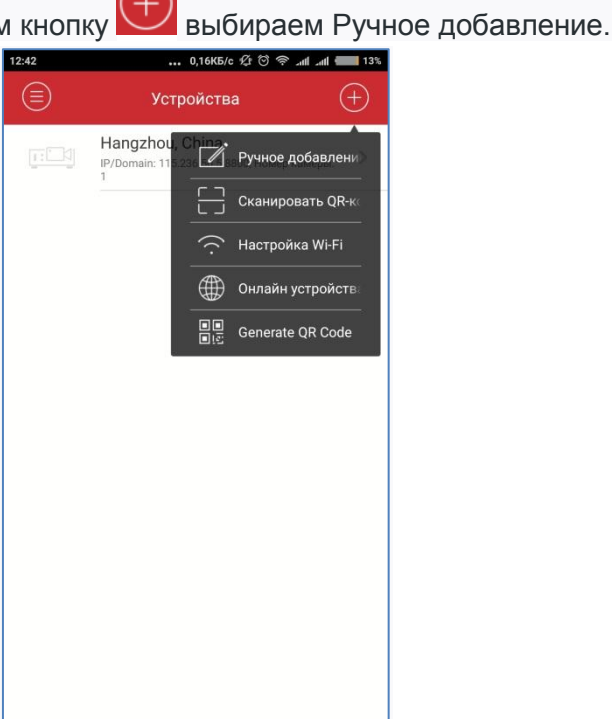

## 5. Вводим

Имя сервера – любое Режим регистрации - IP/Domain

Адрес – статический ІР-адрес сервера

Имя пользователя и Пароль - логин и пароль доступа к серверу

и нажимаем 🖳

| 12:43                | 0,59K6/c 🕫 🗑 🧟 📶 📶 13% |           |  |  |
|----------------------|------------------------|-----------|--|--|
| $\bigcirc$           | Новое устройство       | P         |  |  |
|                      |                        |           |  |  |
| Имя                  | Demo 01                | $\otimes$ |  |  |
| Режим<br>регистрации | IP/Domain              | >         |  |  |
| Адрес                | 1.1.1.1                | $\otimes$ |  |  |
| Порт                 | 8000                   | $\otimes$ |  |  |
| Имя<br>пользователя  | admin                  | $\otimes$ |  |  |
| Пароль               | ••••••                 | $\otimes$ |  |  |
| Номер камеры         | 0                      |           |  |  |
|                      |                        |           |  |  |
|                      |                        |           |  |  |
|                      |                        |           |  |  |
|                      |                        |           |  |  |
|                      |                        |           |  |  |

6. Внизу выбрать пункт – «Отображение в реальном времени» и проверить работу.

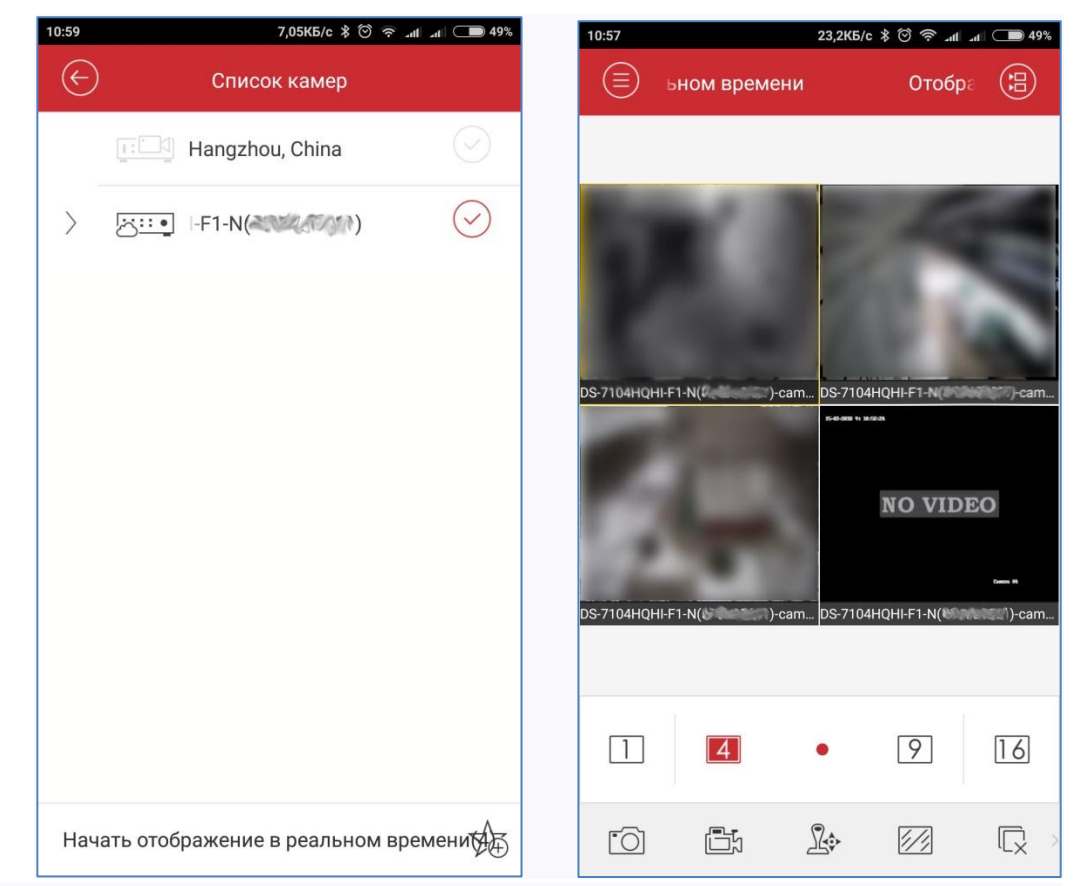

7. В случае, если после повторного открытия приложения камеры не отображаются, то необходимо нажать на значок , поставить галочку напротив регистратора и нажимать внизу на «Отображение в реальном времени».